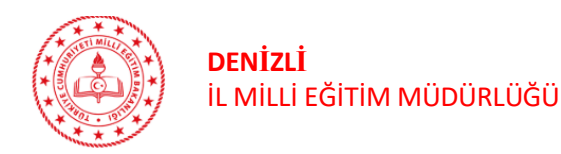

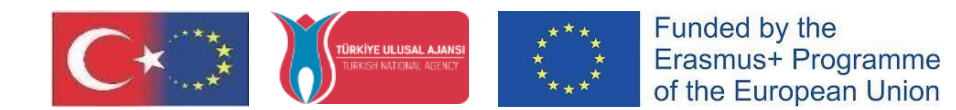

## DENİZLİ İL MİLLİ EĞİTİM MÜDÜRLÜĞÜ ARGE BİRİMİ

TURNA PORTAL KULLANIM KILAVUZU (Kurumsal Giriş Yapma)

1. Adım: Okul müdürü tarafından turnaportal.ua.gov.tr adresinden "e-Devlet ile Giriş Yap" butonuna tıklanmalıdır. (Resim – 1)

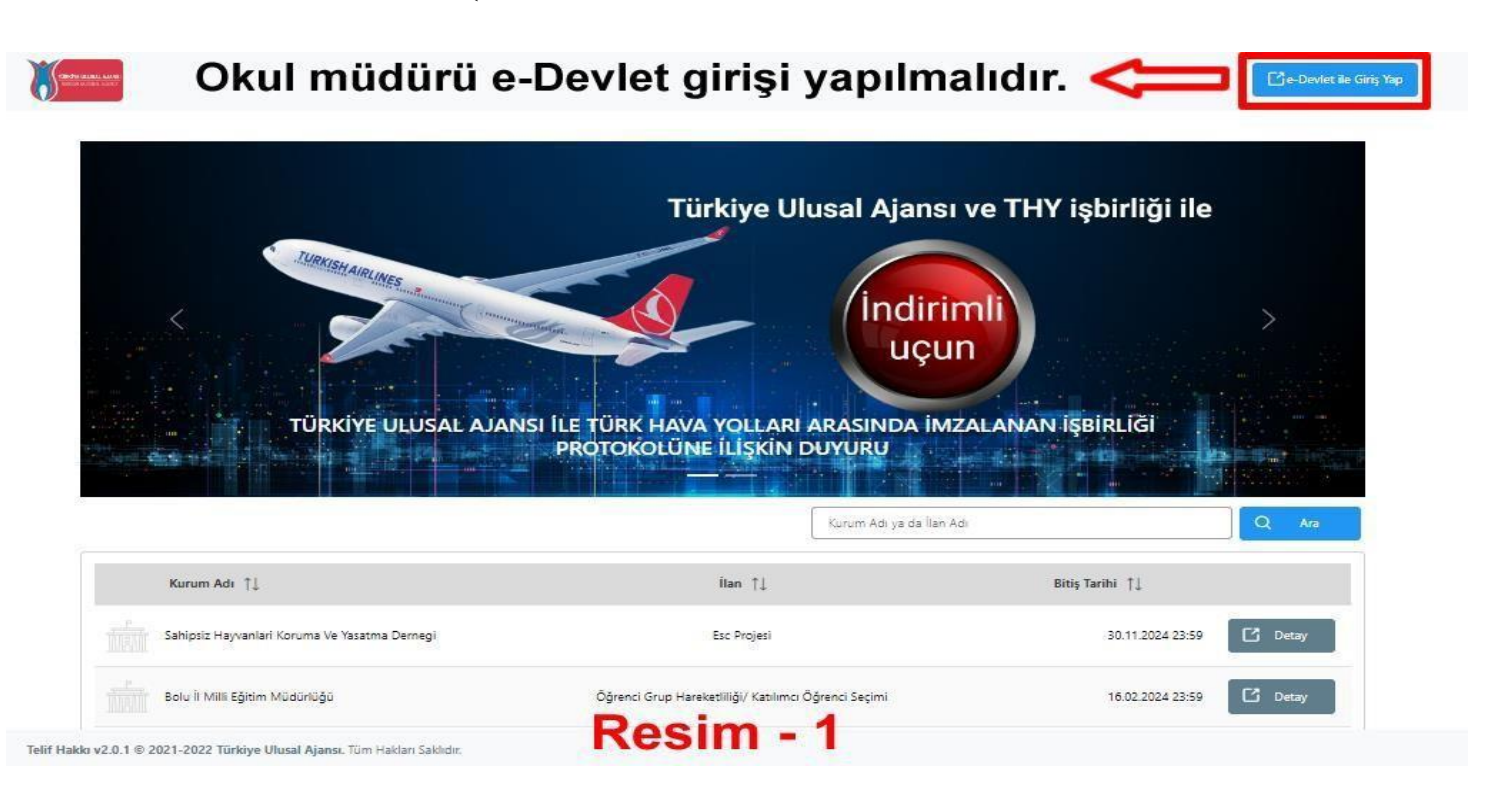

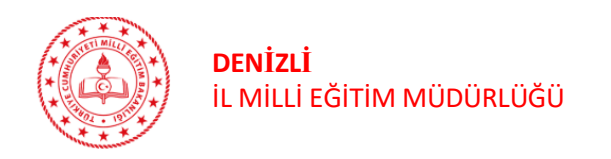

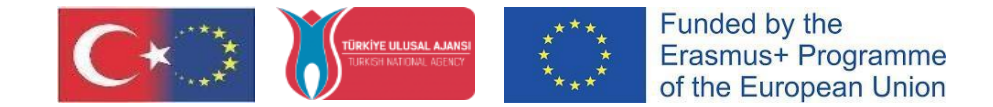

2. Adım: Açılan sayfada Resim 2'de belirtilen alanlara T.C. Kimlik No bilgisi ve e-Devlet şifresi yazılarak "Giriş Yap" butonu tıklanarak sisteme giriş yapılır. (Resim - 2)

| rlet Şifrenizi kullanarak kimliğin                                         | niz doğrulandıktan so                                                                                                    | nra işleminize                                                                                                    |
|----------------------------------------------------------------------------|----------------------------------------------------------------------------------------------------|----------------------------------------------------------------------------------------------------|
| sınız. e-Devlet Şıfresi Nedir, İ                                           | Nasil Alinir?                                                                                                    |                                                                                                    |
|                                                                            |                                                                                                    | •                                                                                                    |
|                                                                            |                                                                                                    |                                                                                                    |
|                                                                            |                                                                                                    |                                                                                                    |
| e-Devlet <b>şifrenizi unutmanız dur</b><br>elefonunuzdan yenileme işlemi y | r <b>umunda</b> doğruladığını<br>vapabilirsiniz.                                                                                  | iz cep                                                                                                    |
|                                                                            | <u>Şifr</u>                                                                                                    | remi Unuttum                                                                                                    |
|                                                                            |                                                                                                    |                                                                                                    |
| Г<br>т                                                                     | rsiniz. <b>e-Devlet Şifresi Nedir,</b><br><sup>•</sup> e-Devlet <b>şifrenizi unutmanız dur</b><br>elefonunuzdan yenileme işlemi y | rsiniz. e-Devlet Şifresi Nedir, Nasıl Alınır?<br>e-Devlet şifrenizi unutmanız durumunda doğruladığını<br>elefonunuzdan yenileme işlemi yapabilirsiniz.<br>Şifi |

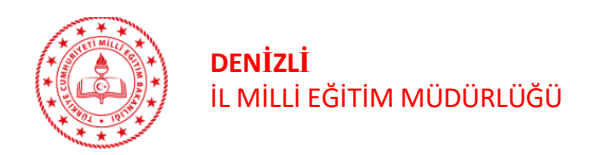

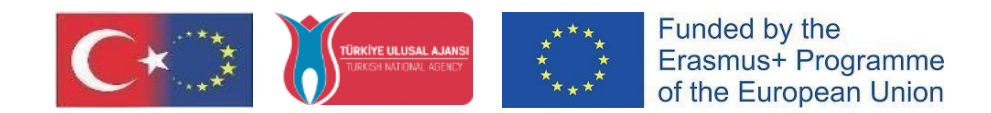

## 3.Adım: Açılan ekranda onayla butonuna basılır. (Resim-3)

| KİMLİK DOĞRULAMA SİSTEMİ                                                                           | <b>TU</b><br>https://turna.ua.gov.tr/turna/_pServlet?komut=ed                                                        |
|----------------------------------------------------------------------------------------------------|----------------------------------------------------------------------------------------------------|
| Giriş yapmak istediğiniz <b>TURNA</b> , ba<br>aşağıdaki listeyi kontrol ederek, payl<br>etmeyiniz, | zı kişisel bilgilerinize erişim hakkı istemektedir. Lütfen<br>laşmak istemediğiniz bir bilginiz var ise işleme devam |
| 1- Kimlik Doğrulaması                                                                              |                                                                                                    |
| 2- Kimlik Numarası, Ad, Soyad bilg                                                                 | ileriniz.                                                                                                    |
| 3- Anne Adı, Baba Adı, Cinsiyet, Do                                                                | ığum Tarihi, Medeni Hal gibi temel bilgileriniz.                                                                     |
| 4- Sistemde kayıtlı olan doğrulanm                                                                 | ış e-Posta adresiniz ve telefon numaranız                                                                            |
|                                                                                                    |                                                                                                    |
| İptal                                                                                              | Onayla                                                                                                    |

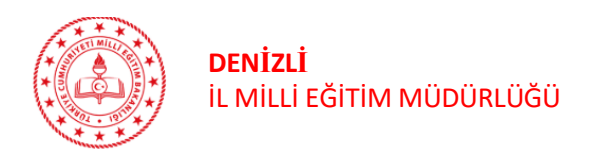

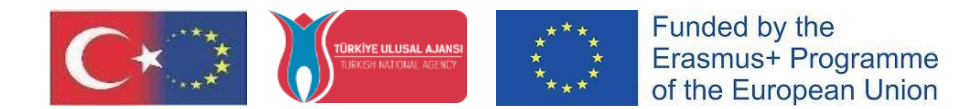

# 4. Adım: Onay işleminden sonra açılan sayfada önce "Kabul ediyorum", ardından "Gönder" butonlarına basılır. (Resim- 4)

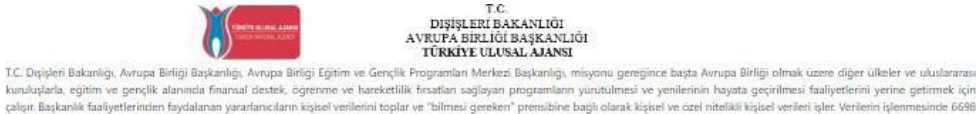

kuruluşlarla, eğitim ve gerçlik alanında finansal destek, öğrenme ve hareketlilik finsatlan sağlayan programlanın yürutulmesi ve yenilerinin hayata geçirilmesi faaliyetlerini yerine getirmek için çalışır. Başkanlık faaliyetlerinden taydalınan yararlanıcların kişibel venilerini topları ve "tillmesi gereken" prombible başlı Venilerin Korunması Kamununun 4 üncu maddesinde beliritlen ildeler ve 12 nci maddesi gereği bu venilerin konumasına yöndik alımması gereken tebbihler göz önünde bulundurularak işlem yapılık. Kaytı ortamlanı, elektronik veriler için tilişim sistemi sunucuları, usyudamaları, kurumala bilgisayarlar ve depolarına ortamlan olup başılı dokumanları çin ke ofte ve arşıklerdir.

Başkanlık, yararlanıcıların projeler gereği toplanan kimlik bilgilerini, iletiyim bilgilerini, korupe bilgilerini, Kurum ağı kullanılarak gerçekleştinilen internet erişim bilgilerini, kampus giriş-çıkış bilgilerini, kamera və fotoğraf görüntülerini, Kanunun 5 inci ve 6 ncı maddelerinde belimtilen kişisel veri işleme şartları kapsamında toplayabilmektedir. Kişisel ve özel nitelikli kişisel veriler, Başkanlık ile ilişki devam ettiği müddete döründun va da dolayıl yolanemlerler

- İdari ve adli makamlardan gelen bilgi taleplerinin cevaplandınılması, hukuki süreçler ve mevzuata uyum sağlanması amacıyla,
- Başkanlık yerleşkesi içinsinde ziyaretçilerin, can ve mal güvenliğinin sağlanması veya bu maddede belirtilenlere ilişkin kurallara uyum sağlanması da dahil olmak üzere yasal yükümlülüklerin, yargı organlanını veya yerkili idari kurukuşlanın gereklilik ve taleplerinin yerine getinilmesi amacıyla,
- Ziyaretçi sağlık hizmetlerinin ve iş sağlığı ve güvenliği yükümlülüklerinin yürütülmesi amacıyla, Başkanlığın sunmuş olduğu hizmetlerin kullanılması amacıyla,
- Programların ülkemizde daha etkin ve verimli hale getirilebilmesi için yapıları istatistiki çalışmalarda ve etki analizi araştırmalarında kullanılması amacıyla,
- Program uygulamalarının değerlendirildiği, süreçler ve sonuçlarının analiz edildiği araştırma ve raporlamalarda kullanılması amacıyla,
- Başkanlığın sunmuş olduğu hizmetlerin kullanılması amacıyla,

#### işlenebilmektedir.

Yukanda izah edilen esadar çerçevesinde, kipisel ve özel nitelikli kipisel venilerinini, belintilen amaçlara bağlı kalmak kaydıyla, kanunan belinttiği yöntem ve amaçlara uygun şakilde toplanabilereğini ve şişenebilereğini, kanunen yetbili kamu kuram ve kunuluşlarına, Kışlak Kuram'ına, Kolluk Kuvvetlerine, Bigli Teknoloğilen ve İletşim Kurumu'na, dava sisecelerinin taklıbi çiri ligil damanlık firmalarına, suvkatara, giliyarçı mercilerine aktanlabilereğini ve bu hasusta şeki zabul ve başın adelirin.

Bununla birlikte, KVK Kanunu'nun 11.maddesi ve ilgili merzuat uyannca; Başkanlığa başvuratak kendimle ilgili; kiştel veri işlennip işlenmediğini öğrenme, kiştel verilerimi işlenme anacınu ve bunların amscına uygun kullanlış katlındığı öğrenme, kiştel verilerimi işlenme anacınu ve bunların amscına uygun kullanlış katlındığı öğrenme, yurt içinde vera yurt dıynda kiştel verilerimi işlenme anacınu ve bunların amscına uygun kullanlış katlış be verilerimi işlenmeş yurt içinde vera yurt dıynda kiştel verilerimi işlenme katlı veya yanlış işlenme katlı veya yanlış işlenme katlı veya yanlış işlenme katlı veya yanlış işlenme katlış verilerimi atlandığın öğrenme, kiştel verilerimi atlandığı üçüncu kişlere birlinde kiştel verilerimi münhasınar otomatlış isteme düzetli mesin veya yok etilerim tisteme çiben verilerimi münhasınar otomatlış sistemler vasıtasıyla analtı edilmesi isteme işlene bir sonacun ortaya çıkmasına itiraz etme, kiştel verilerimi kanuna aykın olarak işlenmesi sebebiyle zarara uğramam hålınde zaranın giderilmesini tateme ve bu hakları Başkanlığınış Veri Sorumlusu ihtibat Kişisi'ne iletmek üzere Başkanlığa yazılı şekilde başvurarak talep etme haklarına sahip olduğum korusunda biraterim.

Ayrıca, işbu Sözleşme kapsamında paylaşılmış kişisel verilerimin doğru ve güncel olduğunu; bu bilgilerde değişiklik olması halinde değişiklerin Byhliğa bildireceğimi kabul ve beyan ederim.

Özel nitelikli kijsel verilerim dayruk, ceza mahkümiyeti ve güvenlik tedbirleri bilgisi, kan grubu, sağlık verileri, diri, mezhep ve felsu sama a dometrik ve genetik veriler, dernek, vakıf ve sendika üyeliği, siyasi düqunce vb, de dahlı dinak üzere ligli kişlesi verilerimin işlemmesine, iğıjli süreç kapsamında glenme anacı ile yarı oğru tüzere kullanılmasına ve paylaşılmasına, gereken süre zarfında saklanmasına aşkı rızam olduğunu beyan ederek bu husuta tarafıma gerekli aydırılatımanın yapıldığını, Anupa ferek çişit ve Gençlik Programları Merkezi Başkanlığı Kişisel Verilerin Korunması ve işlermesi hakkında Aydınlatma Beyanını ve iş bu husuta tarafına gerekli aydınlatımanı yapıldığını.

Veri Sorumlusu: Avrupa Birliği Eğitim ve Gençlik Programları Merkezi Başkanlığı

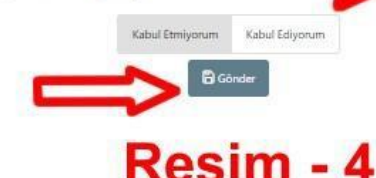

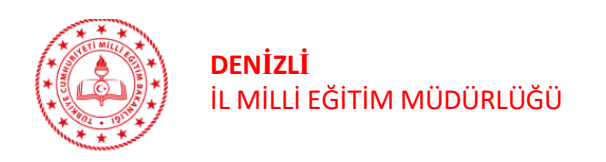

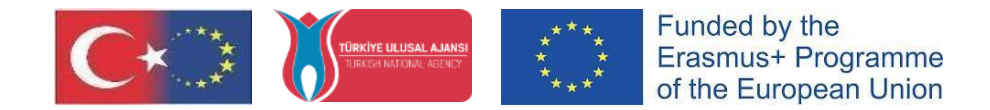

## 5. Adım: Bu işlemle kurum müdürünün Turna Portal sistemine kayıt işlemi tamamlanmış olur. Bu işlem sadece ilk kayıt için yapılmalıdır. Sonraki girişlerde kayıt işlemine gerek kalmadan giriş yapılabilmektedir.

Daha önce kurum müdürü Turna sistemine kayıtlı ise sistem bilgileri otomatik olarak getirecektir. Ancak daha önce herhangi bir kayıt işlemi yapılmadı ise kurumun tanımlanması gerekmektedir. Tanımlama işlemi için sol üst köşede ok ile gösterilen simgeye tıklanır. (**Resim-5**)

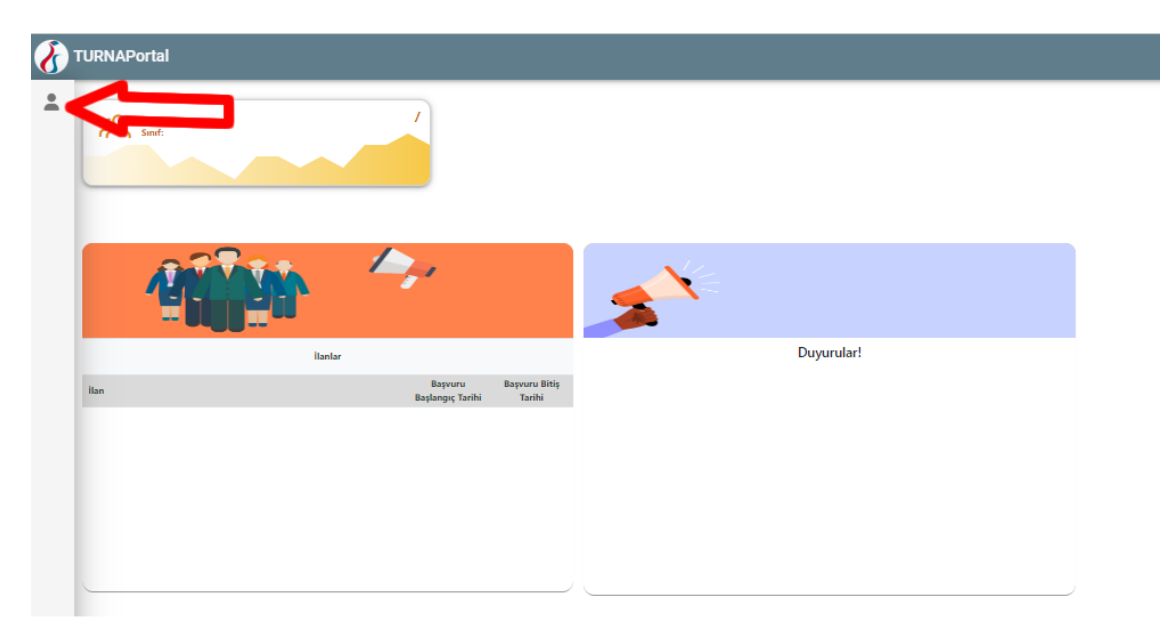

### Resim - 5

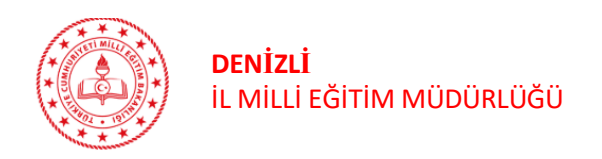

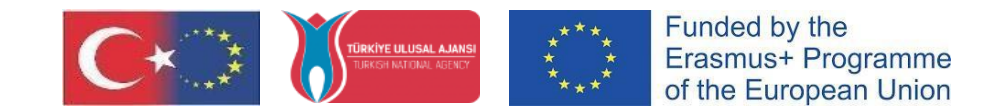

6. Adım: Sol tarafta açılan menüden "Profil" seçeneğine tıklanır. Kişisel bilgiler ekranında okul müdürünün TCKN ve doğum tarihi otomatik olarak gelmektedir. E-Posta adresi ve telefon numarasıyazılarak sağ altta bulunan "Güncelle" butonuna tıklanır. Bilgiler kaydedildikten sonra E-Posta ve telefon kutularının yanında "Doğrula" düğmelerine gelecektir. Bu düğmelere basılarak e-posta adresine ve telefona gelen kodlar girilir ve doğrulama işlemi tamamlanır. (Resim-6)

| 8 | TURNAPortal                                               |                                                                                                    | • |
|---|-----------------------------------------------------------|----------------------------------------------------------------------------------------------------|---|
| - | Bireysel                                                  |                                                                                                    |   |
|   |                                                           | Kişisel Bilgiler Eğitim Bilgileri Personel Bilgileri                                                                                                    |   |
|   | <ul> <li>Basyurularm</li> <li>THY Indirim Kodu</li> </ul> |                                                                                                    |   |
|   | Veli Girtyi     Oğretmen Öğrenci Girişi                   | TCKN Doğum Tarihi                                                                                                    |   |
|   |                                                           | E-Posta * Telefon *                                                                                                    |   |
|   |                                                           | Miles&Smiles Kodu                                                                                                    |   |
|   |                                                           | Gazi veya Şehit Yakınıysanız İşaretleyiniz                                                                                                    |   |
|   |                                                           | 2828 Sayılı Sosyal Hizmetler Kanunu Kapsamında haklarında koruma, bakım veya barınma kararı alınan bir öğrenci kapsamında belgeniz var ise işaretleyiniz |   |
|   |                                                           | Annesi, babası ya da kendisine multtaçlık aylığı bağlanan ekonomik açıdan imkarı kısıtlı bir öğrenci kapsamında belgeniz var ise işaretleyiniz           |   |
|   |                                                           | Güncelle                                                                                                    |   |
|   |                                                           | Resim - 6                                                                                                    |   |
|   |                                                           |                                                                                                    |   |

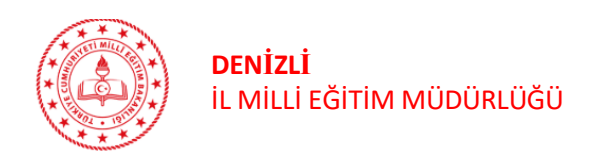

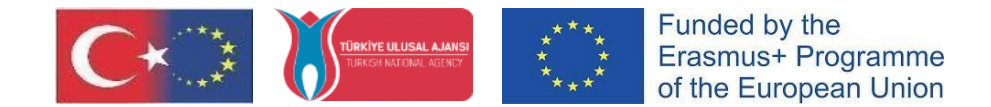

7. Adım: Doğrulama işlemi tamamlandıktan sonra Üst kısımda bulunan ve Resim - 7'de gösterilen Personel Bilgileri sekmesine tıklanarak "Personel Bilgisi Ekle" butonuna basılır ve açılan pencerede "Evet" seçeneği işaretlenir.

| Bireysel E Portil Basswardname Triv Indirim Kadu Veli Gintyi Ogretmen Ögrenci Girişi GÜNGÖR | Kipiel Bilgier       Egrins Bilgier         Oraglanan Penzonel Bilgier       Orag Bilgier         Hennel Bilgier       Orag Bilgier         Hennel Bilgier       Orag Bilgier         Hennel Bilgier       Orag Bilgier         Hennel Bilgier       Orag Bilgier         Hennel Bilgier       Orag Bilgier         Hennel Bilgier       Orag Bilgier         Hennel Bilgier       Orag Bilgier         Hennel Bilgier       Orag Bilgier         Hennel Bilgier       Orag Bilgier         Hennel Bilgier       Orag Bilgier         Personel       Orag Bilgier Bilgier         Standarder onzylenachtei       Deum etwei Bilgier Bilgier Kull, MAMAAAKZAKSINZ, Milli eijten balanlige ta big'e personel Bilgier bilgier dag big'e personel Bilgier dag big'e personel Bilgier dag big'e perso |
|---------------------------------------------------------------------------------------------|----------------------------------------------------------------------------------------------------|

Resim - 7

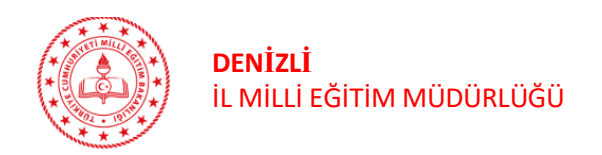

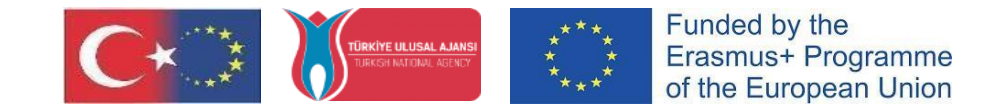

8. Adım: Personel bilgisi ekleme ekranında Personel Türü, Şehir ve Kurum adı seçilerek "Sorgula" butonuna basılır. Personel bilgileri sayfasında eklenen bilgiler görüntülenir ve bundan sonra kurum müdürü sisteme kurumu adına kurumsal giriş sağlayabilir.(Resim-8)

| Personel Bilgisi                              |                 |  |
|-----------------------------------------------|-----------------|--|
| Personel Türü *                               | Sehir Secieiz * |  |
| Personel / Milli Eğitim                       |                 |  |
| Kurum *                                       |                 |  |
|                                               |                 |  |
|                                               |                 |  |
| /3/144 - Anmet Terziogiu likokulu             |                 |  |
| 737155 - Alacaoğlu İlkokulu                   |                 |  |
| 737158 - Alandız İlkokulu                     |                 |  |
| 737162 - Dört Eylül Fehmi Mehmet Şükriye Eren | oy Ortaokulu    |  |
| 737166 - Gülalan Özer Vural İlkokulu          |                 |  |
|                                               |                 |  |

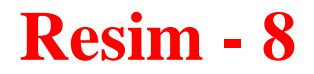

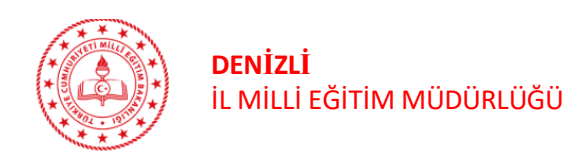

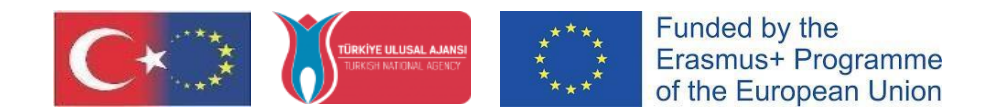

## ÖNEMLİ NOTLAR

- Konsorsiyum başvurusu, Turna Portal Sistemine kurumsal giriş yapıldıktan sonra kurum müdürü tarafından yapılabilir.
- Kayıt işlemini tamamladıktan sonra Konsorsiyum Başvurusu yapabilirsiniz.
- Bunun için <u>https://denizliarge.meb.gov.tr</u> adresindeki Duyurular bölümünde başvuru duyurusunda bulunan Ek-2 Konsorsiyum Başvuru İşlemleri dosyasındaki adımları takip edebilirsiniz.